#### How to add JL code -Project number for COVID-19

#### 1. Employees with Project View Timecards: Non Rep's and Office Professionals

### Transferring Hours to Projects and Covid-19

There may be time you need to transfer hours in your timecard to one or many projects throughout the day

1) To transfer all/part hours worked for the day, using the keyboard **click on the tab key**, **tab** over to **<Enter Pay Code>** cell under the **Pay Code** column.

|   | Pay Code                       |  |
|---|--------------------------------|--|
| × | Hours Worked                   |  |
|   | <enter code="" pay=""></enter> |  |
|   |                                |  |

2) Using the keyboard click the **down arrow** and select **Hours Worked**.

| ۳. | 3400 - VAC     |  |
|----|----------------|--|
| ×] | Hours Worked 👻 |  |
|    | Hours Worked   |  |

- 3) Tab over to the Transfer column click the drop down and click on Search
- 4) In the Transfer screen click the Labor Account section, then click the drop down under the CAPITAL-OP P field and scroll to the project you would like to transfer to, or type the first few letters of the project you would like to transfer hours to.

|                                                | Name                       | test2               |                                      |                                                                                                    |
|------------------------------------------------|----------------------------|---------------------|--------------------------------------|----------------------------------------------------------------------------------------------------|
|                                                | Labor Account<br>Work Rule | Step<br>Choose Labo | -1<br>praccount                      |                                                                                                    |
| Job Transfer                                   | Labor Account              | Work Rule           |                                      | Step-2<br>Click on CAPTIAL-<br>OP project                                                                                                    |
| BARG UNIT:<br>DEPARTMENT:<br>NTD:<br>LOCATION: |                            | *                   | CAPITAL-OP P<br>TBD1:<br>REPORTS TO: | 3) Type number to<br>search and select<br>80000-Combo A Combo Activities<br>80001-State OperState Oper Asst<br>800003-FTA OperFTA Oper Asst<br>800003-RM2 Fun RM2 Funding<br>800004-Clipper Clipper formerly T<br>800005-Bay BRG Bay Bridge Closure<br>800006-COVID-19 Coronavirus Expe |

- 5) Tab over in the day and enter the number of hours that were worked in the transferred project.
- 6) Click on Save.

## 2. Use JL Code for daily puch in and out user (Time stamp view)

# 2.1 Adding JL code for <u>full day</u>

1)If user worked his whole shift and want for whole day.

| Approve<br>Timecard | CJ * E *<br>Sign Off Accruais<br>Actions |               |        |                          |          |                 |        |       | Print Refresh |
|---------------------|------------------------------------------|---------------|--------|--------------------------|----------|-----------------|--------|-------|---------------|
|                     | Date                                     | Schedule      | In     | Click here<br>and select | Transfer | Pay Code        | Amount | Shift | Daily         |
|                     | Sat 3/14                                 |               |        | "Search"                 | 100      |                 |        |       |               |
| • 🗵                 | Sun 3/15                                 |               |        |                          |          |                 |        |       |               |
| + ×                 | Mon 3/16                                 | 1:00PM-9:00PM | 1:00PM | 9:00PM                   |          |                 |        | 8:00  | 8:00          |
|                     |                                          |               |        |                          |          | Y               |        |       |               |
| Totals              | Accrual Balances                         |               |        |                          |          |                 |        |       |               |
| All                 |                                          | ILA           |        |                          |          |                 |        |       |               |
|                     | Location                                 |               | Job    | Ac                       | count    | Pay Co          | ode    | A     | mount         |
|                     |                                          |               |        | TOW/212/2/00/0/Y/E2      | 23031    | 3102 - REG EARN |        |       | 8:00          |

2) Click on Transfer row, next to out punch and select "Search.." from drop down list.

3) Select Labor Account, then select "Capital-OP Project number" and type in number smart search, select it and apply.

| Transfer                     |                            |           |                 |                       |                                                                                                    |
|------------------------------|----------------------------|-----------|-----------------|-----------------------|----------------------------------------------------------------------------------------------------|
|                              | Name                       | test2     |                 |                       |                                                                                                    |
|                              | Labor Account<br>Work Rule | Choose    | Step-1<br>Labor | account               |                                                                                                    |
| lob Transfer<br>Add Labor Ac | Labor Account              | Work Rule |                 |                       | Step-2<br>Click on CAPTIAL-<br>OR project                                                                                                    |
| BARG UNIT:<br>DEPARTMENT:    |                            |           | •               | CAPITAL-OP P<br>TBD1: | 3) Type number to<br>8c00 search and selec                                                                                                    |
| NTD:<br>LOCATION:            |                            |           | •               | REPORTS TO:           | 8C0000-Combo A Combo Activities<br>8C0001-State OpeState Oper Asst<br>8C0002-FTA OperFTA Oper Asst<br>8C0003-RM2 Fun RM2 Funding<br>8C0004-Clipper Clipper formerly T<br>8C0005-Bay BRG Bay Bridge Closure<br>8C0006-COVID-19 Coronavirus Expe |
|                              |                            |           |                 |                       | 4) Click apply<br>Cancel Apply                                                                                                    |

C) Refresh ci-12. 0 Sign Off Accruals Shift Pay Code Schedule Sat 3/14 + Sun 3/15 + × 1.00PM-9.00PM 1.00PM ////8C0006-COVID-19// 8:00 8.00 Mon 3/16 9.00PM 12 Totals Accrual Balances \* All ÷ All Job Account Pay Code Amou (x)TOW/212/2/00/8C0006-COVID-19/Y/E23031 3102 - REG EARN 8:00

4) Make sure JL code came on to the time card and reflects totals once timecard is saved.

# 2.2 Adding JL codes for Partial day.

If user worked only partial day related to COVID-19.

1) Add a new row by clicking '+' on the same day, add applicable start and end time for COVID-19. Follow below steps.

| Approve<br>Timecard | Step-1           |                 |     |             |                  | 2- Break d<br>rows, one f | ay into 2<br>or regular |                            |    |        |       | Print Refrest |
|---------------------|------------------|-----------------|-----|-------------|------------------|---------------------------|-------------------------|----------------------------|----|--------|-------|---------------|
|                     | new row          | Schedule        |     | In          | Out              | COVII                     | D-19                    | 4- Add labol<br>Account.   | Am | nount  | Shift | Daily         |
| H 🗾                 | sun 3/22         |                 |     |             |                  |                           |                         | see below                  |    |        |       |               |
| + ×                 | Mon 3/23         | 12:30PM-10:30PM | \$  | 12:30PM     | 5:30PM           |                           |                         | Image                      |    |        | 5:00  |               |
| + ×                 |                  |                 | i   | 5:31PM      | 10:30PM          | 120/1/08/8C0006-          | COVID-19//              |                            |    |        | 5:00  | 10:00         |
| • ×                 | Tue 3/24         | 12:30PM-10:30PM | \$  |             |                  |                           |                         |                            |    |        |       |               |
| + ×                 | Wed 3/25         | 12:30PM-10:30PM | \$  |             | 3-<br>sh         | Punches                   |                         |                            |    |        |       |               |
|                     |                  |                 |     |             | least            | 1 min apart               |                         | <b>V</b>                   |    |        |       |               |
| Totals              | Accrual Balances |                 |     |             |                  |                           | 5- mak                  | e sure amount of           |    |        |       |               |
| Daily               |                  | All             | •   |             | Total            | s for 3/23/2020           | hou                     | rs accounts to<br>COVID-19 |    |        |       |               |
|                     | Location         |                 | Jo≁ |             | Account          |                           | Pay                     | r Code                     | _  | Amount |       |               |
|                     |                  |                 |     | (x)FRSP/420 | /1/08/8C0006-CO  | VID-19/Y/E06806           | 3102 - REG EAF          | RN                         |    |        | 5:00  |               |
|                     |                  |                 |     | (x)FRSP/420 | /1/08/-/Y/E06806 |                           | 3102 - REG EAF          | RN                         |    |        | 5:00  |               |

|                             | Name<br>Job                | test2                |                       |                                                                                                    |                                                                                                    |
|-----------------------------|----------------------------|----------------------|-----------------------|----------------------------------------------------------------------------------------------------|----------------------------------------------------------------------------------------------------|
|                             | Labor Account<br>Work Rule | Step-<br>Choose Labo | -1<br>or account      |                                                                                                    |                                                                                                    |
| ob Transfer<br>Add Labor Ac | Labor Account              | Work Rule            |                       | с                                                                                                    | Step-2<br>lick on CAPTIAL-<br>OP project                                                                                            |
| BARG UNIT:<br>DEPARTMENT:   |                            | •                    | CAPITAL-OP P<br>TBD1: | 8c00                                                                                                    | 3) Type number to<br>search and selec                                                                                               |
| NTD:<br>LOCATION:           |                            | •                    | REPORTS TO:           | 8C0000-Combo A<br>8C0001-State Ope.<br>8C0002-FTA Oper .<br>8C0003-RM2 Fun<br>8C0004-Clipper<br>8C0005-Bay BRG<br>8C0006-COVID-19 | Combo Activities<br>State Oper Asst<br>FTA Oper Asst<br>RM2 Funding<br>Clipper formerly T<br>Bay Bridge Closure<br>Coronavirus Expe |
|                             |                            |                      |                       | 4) Click a                                                                                                    |                                                                                                    |

Make sure the totals at the bottom accounts to respective JL codes.

| Emp  | loyee  | Timecards   |                     |                 |         |                |            |                        |          |        |                |
|------|--------|-------------|---------------------|-----------------|---------|----------------|------------|------------------------|----------|--------|----------------|
| VEL/ | ASCO,  | SHAYNE T    | Accruais<br>Actions | 1 of 1 🕨 E15697 |         |                |            |                        |          | Loader | 1:12:11 PM Cur |
|      |        | Date        |                     | Schedule        |         | In             | Out        | Transfer               | Pay Code | Amount | Shift          |
| +    | ×      | Sat 3/14    |                     |                 |         |                |            |                        |          |        |                |
| +    | 8      | Sun 3/15    |                     |                 |         |                |            |                        |          |        |                |
| +    | ×      | Mon 3/16    |                     | 5:00AM-1:00PM   | 2       | 5:00AM         | 10.00AM    | /420/1/08///           |          |        |                |
| +    | ×      |             |                     |                 |         | 10.00AM        | 11 00AM    | ;////8C0006-COVID-19// |          |        | 6              |
| +    | ×      |             |                     |                 | i       | 11:01AM        | 1:00PM     |                        |          |        | 2              |
| +    | ×      | Tue 3/17    |                     | 12.30PM-10.30PM | *       |                |            |                        |          |        |                |
|      |        |             |                     |                 |         |                |            |                        |          |        |                |
| 1    | fotals | Accrual Bal | ances               |                 |         |                |            |                        |          |        |                |
|      | Daily  |             | -                   | All             | -       |                | Tot        | als for 3/16/2020      |          |        |                |
|      |        | Location    |                     | Job             | A       | ccount         |            | Pay Code               |          | Amount |                |
|      |        |             |                     | (x)FRSP/420/    | 1/08/-/ | Y/E06806       |            | 3102 - REG EARN        |          |        | 5:00           |
|      |        |             |                     | (x)FRSP/420/    | 1/08/8  | C0006-COVID-19 | 9/Y/E06806 | 3102 - REG EARN        |          |        | 1:00           |
|      |        |             |                     | FRSP/420/0/1    | 7/-/Y/  | E06806         |            | 3102 - REG EARN        |          | 1.0    | 2.00           |

# Example- working only 1 hour on JL code.